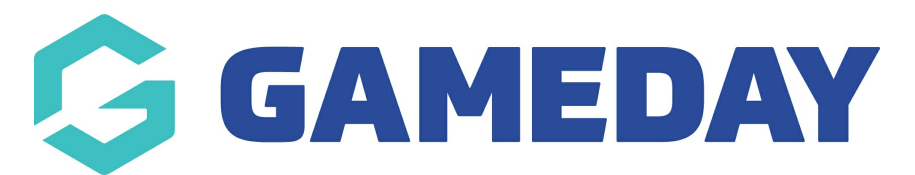

## How do I view event details and tickets in the GameDay App?

Last Modified on 07/02/2025 10:37 am AEDT

If you are an entrant and wish to view details for your event or the ticket/QR code for the event you are registered to, you can do so using the GameDay App

1. Log into the GameDay app using the details you used to register for the event

| Login to GameDay App   support@mygameday.app   Password *   Forgot?   Image: Straig Comparison of the second second | ← Back            | G<br>AMED<br>powered by \$           | Stack sports          |
|----------------------------------------------------------------------------------------------------|-------------------|--------------------------------------|-----------------------|
| Email Address *   support@mygameday.app   Password *   Forgot?     Login   Don't have an existing GameDay account? Please create an account below   Create Account   Privacy Policy   © Copyright GameDay. All Rights Reserved.                                                                                                    | Le                | ogin to GameDay                      | у Арр                 |
| support@mygameday.app   Password *   Forgot?     Login   Don't have an existing GameDay account? Please create an account below   Create Account   Privacy Policy   © Copyright GameDay. All Rights Reserved.                                                                                                    | Email Address     | *                                    |                       |
| Password * Forgot?  Forgot?  Create Account  Privacy Policy  © Copyright GameDay. All Rights Reserved.                                                                                                    | support@my        | gameday.app                          | ~                     |
| Login      Login  Don't have an existing GameDay account? Please create an account below  Create Account  Privacy Policy  © Copyright GameDay. All Rights Reserved.                                                                                                    | Password *        |                                      | Forgot?               |
| Login<br>Don't have an existing GameDay account? Please create an<br>account below<br>Create Account<br>Privacy Policy<br>© Copyright GameDay. All Rights Reserved.                                                                                                    | •••••             |                                      | $\bigcirc$            |
| Don't have an existing GameDay account? Please create an account below Create Account Privacy Policy © Copyright GameDay. All Rights Reserved.                                                                                                    |                   | Login                                |                       |
| Create Account<br>Privacy Policy<br>© Copyright GameDay. All Rights Reserved.                                                                                                    | Don't have an exi | sting GameDay accou<br>account below | int? Please create an |
| Privacy Policy<br>© Copyright GameDay. All Rights Reserved.                                                                                                    |                   | Create Account                       | t                     |
| © Copyright GameDay. All Rights Reserved.                                                                                                    |                   | Privacy Policy                       |                       |
|                                                                                                    | © Cop             | yright GameDay. All Right            | s Reserved.           |

2. Click on the **EVENTS** tab at the bottom of the screen

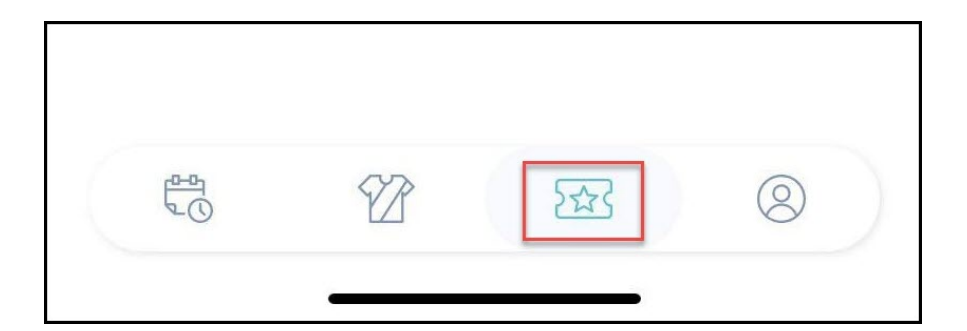

3. Select the relevant event under the **My Events** tab

| Events               |                                    |                               | Q  |
|----------------------|------------------------------------|-------------------------------|----|
|                      | My Events                          | Managed Events                |    |
| Upcomir              | ng Events                          |                               |    |
| Upcoming<br>Test Eve | Thu 25 November - 12:00ar          | m - Tue 30 November - 12:00am | -) |
| Upcoming<br>Ash Mar  | Fri 26 November - 08:00an<br>athon | n - Tue 30 November - 11:00pm | -) |

4. Under the **My Tickets** tab, you will see a list of your tickets (the products purchased within the event form). Click on the relevant ticket

| GAMEDAY                                                           | ← Back               |  |  |  |  |  |  |  |
|-------------------------------------------------------------------|----------------------|--|--|--|--|--|--|--|
| Ash Marathon         PVT National Body                            |                      |  |  |  |  |  |  |  |
| My Tickets                                                        | Event Information    |  |  |  |  |  |  |  |
| Fri 26 November - 08:00am - Tue 30 Nov<br>Registration Fee<br>\$0 | ember - 11:00pm<br>→ |  |  |  |  |  |  |  |
| Fri 26 November - 08:00am - Tue 30 Nov<br>5km Run New<br>\$0      | ember - 11:00pm →    |  |  |  |  |  |  |  |
|                                                                   |                      |  |  |  |  |  |  |  |

5. You will now be shown the ticket for the event that has the QR code for the event admin to scan on the day

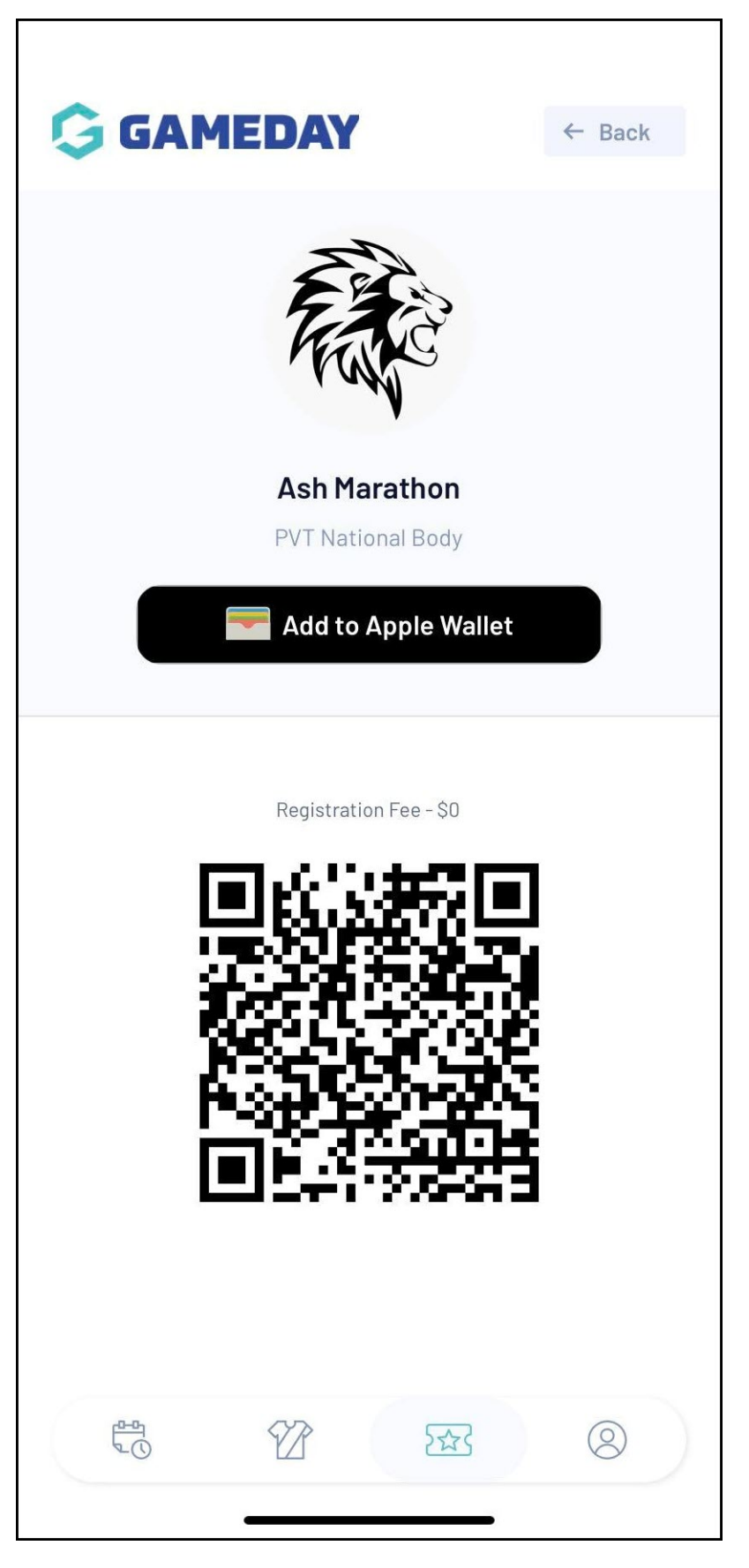

6. Under the **EVENT INFORMATION** tab, you will be able to see all relevant information related to the event

| Participa                                                             | nts            | Event Info                  | rmation |  |
|-----------------------------------------------------------------------|----------------|-----------------------------|---------|--|
|                                                                       | EVENT D        | ETAILS                      |         |  |
| Name:                                                                 | Ash Marathon   |                             |         |  |
| Start Date/Time:                                                      | 26 November, 2 | 26 November, 2021 - 08:00AM |         |  |
| End Date/Time:                                                        | 30 November, 2 | 2021 - 11:00PM              |         |  |
| Gender:                                                               | Any            |                             |         |  |
| Age:                                                                  | Any            |                             |         |  |
| Participant Limit:                                                    | 120            |                             |         |  |
| Contact Name:<br>Contact Email:<br>Contact Phone:<br>Website Address: | CONTACT INF    | FORMATION                   |         |  |
|                                                                       | EVENT LC       | OCATION                     |         |  |
| 10-01                                                                 | SR             | 5~~2                        | 0       |  |

**Related Articles**